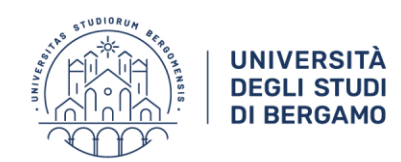

#### Guida alla procedura di iscrizione al test preliminare per l'accesso al corso di formazione per il conseguimento della specializzazione per le attività di sostegno didattico agli alunni con disabilità

Si informa che **a partire dal 13 marzo 2019 e** <u>fino alle ore 12:00</u> del 4 aprile 2019 saranno attive le procedure telematiche per l'iscrizione al test preliminare per l'accesso ai corsi di formazione per il conseguimento della specializzazione per le attività di sostegno didattico agli alunni con disabilità dell'Università degli Studi di Bergamo di cui al Decreto Rettorale Rep. n. 150/2019 prot. n. 52788/V/2 del 12.03.2019

Per l'inserimento della domanda di iscrizione al test è necessario collegarsi allo Sportello internet dell'Università di Bergamo tramite il link:

#### http://sportello.unibg.it/esse3/Home.do

In caso di primo accesso al sistema, prima di effettuare la procedura illustrata nella presente guida, è necessario provvedere alla registrazione dei propri dati anagrafici secondo la procedura indicata nella **Guida alla procedura on line di registrazione allo sportello internet studenti**, reperibile alla pagina <u>www.unibg.it/sostegno</u>.

La domanda di iscrizione al test, debitamente sottoscritta, dovrà essere consegnata al personale incaricato del riconoscimento in aula prima dell'inizio del test preliminare.

NB: La compilazione online della domanda di iscrizione **è attiva fino alle ore 12:00 del 4 aprile 2019**.

Il versamento del contributo di iscrizione al test, pari a € 150,00 dovrà essere effettuato tassativamente **entro il 5 aprile 2019** (farà fede la data di esecuzione del pagamento/data di valuta), **pena la decadenza del diritto all'iscrizione**.

È possibile consultare la guida al pagamento delle tasse universitarie tramite PagoPA al seguente link:

https://www.unibg.it/sites/default/files/servizi/guida\_pagopa.pdf

Si illustrano di seguito le maschere dello Sportello internet per effettuare la compilazione online della domanda di iscrizione al test preliminare.

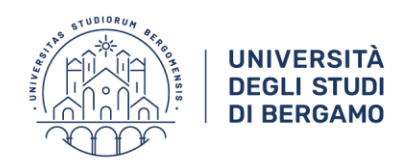

Seleziona "Login" e inserisci nome utente e password, ottenuti al momento della registrazione al sistema informativo di Ateneo. Se hai dimenticato le credenziali di accesso, puoi recuperarle attraverso l'apposita funzione, selezionando l'opzione di menu "Password dimenticata":

| UNIVERSITÀ<br>DEGLI STUDI<br>DI BERGAMO                                                                              | Sportello Internet                                                                                                    | MEI |
|----------------------------------------------------------------------------------------------------|----------------------------------------------------------------------------------------------------|-----|
| Benvenuto!                                                                                                    |                                                                                                    |     |
| Questa pagina è il punto di partenza per navigare le inf<br>E' possibile accedere alle pagine dei singoli Dipartimen | ormazioni relative alla didattica dell'Ateneo.<br>ti ed alle altre informazioni di Ateneo.                                                                                                    |     |
| Eccoci al tuo s<br>Ecco i tuoi serv                                                                                  | arvizio.<br>vizi online.                                                                                                    |     |
| Per studenti, d                                                                                                    | ocenti, aziende: qui potrai facilmente accedere a tutte le funzionalità di servizio e alle opportunità offerte dall'Università degli studi di Bergamo                                                                                                    |     |
| <b>Studenti</b><br>La <u>registrazion</u><br>Se sei già in po                                                        | g può essere effettuata in qualsiasi momento.<br>ssesso di nome utente e password accedi ai servizi tra <mark>nite <u>iogin.</u></mark>                                                                                                    |     |
| <b>Docenti</b><br>È possibile effe<br>Potrai acceder                                                                 | sttuare direttamente il <u>login</u> , con le proprie credenziali di Ateneo.<br>e alla tua area dopo il <u>login</u> .                                                                                                    |     |
| <b>Aziende</b><br>Per la pubblica<br>Per le aziende<br>Per la sola rice                                              | zione di offerte di tirocinio/lavaro e la gestione dei tirocini: registrarsi al portale <u>Tirocini/Placement.</u><br>già registrate questi servizi sono disponibili dopo il <u>login</u> .<br>rca di CV: accedere al portale <u>Placement AlmaLaurea</u> (per aziende già registrate) oppure registrarsi (per aziende che già non lo siano) a questo <u>link</u> .                   |     |
| Supporto:                                                                                                    |                                                                                                    |     |
| ● per og<br>[HELP]<br>● per og<br>fiscale                                                                            | i informazione riguardante la tua carriera universitaria utilizza il Ticket del Servizio Studenti all'interno dell'area riservata (percorso: Segreteria > Altri Servizi ><br>Comunicazione segreteria)<br>ni difficoltà tecnica nell'accesso ai servizi ti preghiamo di scrivere a sia⊜unibg it (indicando il numero di matricola - se sei uno studente, cognome e nome, codice<br>I. |     |
|                                                                                                    |                                                                                                    |     |

#### Dal menu in alto a destra Seleziona "Segreteria":

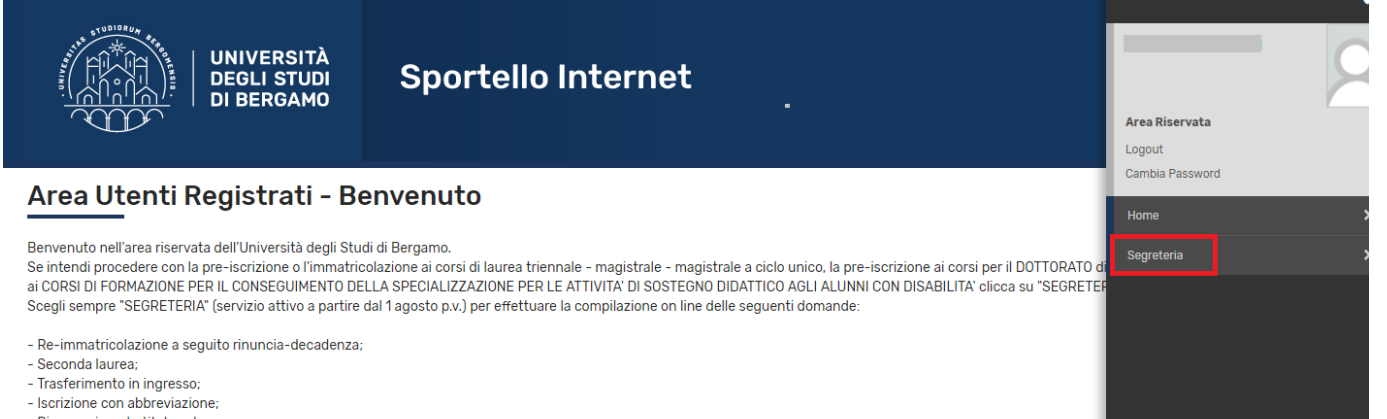

- Riconoscimento titolo estero.

Seleziona "CARRIERA" se intendi presentare domanda di passaggio di corso o trasferimento presso altro ateneo.

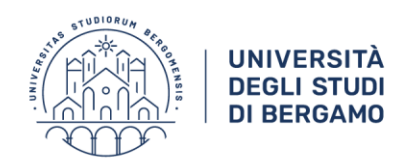

## Seleziona "Test di Ammissione":

| UNIVERSITÀ                                                                                                    | Sportello Internet                                                                                                    | Area Riservata<br>Logout                                                                                                    |
|----------------------------------------------------------------------------------------------------|----------------------------------------------------------------------------------------------------|----------------------------------------------------------------------------------------------------|
| Area Utenti Registrati – Be<br>Benvenuto nell'area riservata dell'Università degli Stuc<br>Se intendi procedere con la pre-iscrizione o l'immatric<br>ai CORSI DI FORMAZIONE PER IL CONSEGUIMENTO DEI<br>Scegli sempre "SEGRETERIA" (servizio attivo a partire o<br>- Re-immatricolazione a seguito rinuncia-decadenza;<br>- Seconda laurea;<br>- Trasferimento in ingresso;<br>- Iscrizione con abbreviazione;<br>- Riconoscimento titolo estero. | envenuto<br>di di Bergamo.<br>olazione ai corsi di laurea triennale - magistrale - magistrale a ciclo unico, la pre-iscrizione ai corsi per il DOTTORATO d<br>LLA SPECIALIZZAZIONE PER LE ATTIVITA' DI SOSTEGNO DIDATTICO AGLI ALUNNI CON DISABILITA' clicca su "SEGRETEI<br>dal 1 agosto p.v.) per effettuare la compilazione on line delle seguenti domande: | Cambia Password  Segreteria  Test di Ammissione/Preisorizione Scienze dell'Educazione  Corsi Singoli/Valutazione carriera (tutti i corsi)  Esami di Stato Immatricolazione |
| Seleziona "CARRIERA" se intendi presentare domanda                                                                                                    | di passaggio di corso o trasferimento presso altro ateneo.                                                                                                    | Pagamenti<br>Dichiarazione Invalidità e/o DSA<br>Impegni e Prenotazioni Appuntamenti in<br>Segreteria                                                                      |

#### Seleziona "Iscrizione Concorsi":

| UNIVERSITÀ<br>DEGLI STUDI<br>DI BERGAMO<br>Sportello Internet                               |                                                      |          |          |
|---------------------------------------------------------------------------------------------|------------------------------------------------------|----------|----------|
| rizione Concorsi                                                                            |                                                      |          |          |
| erso le pagne seguenti sara possibile effettuare l'iscrizione ad un concorso di ammissione. | fasing                                               | tala     | fitate.  |
| iezione concorso di ammissione                                                              | u suarren                                            |          | 2        |
|                                                                                             | Scelta tipologia titolo                              | ă        |          |
|                                                                                             | Selezione concorso di ammissione                     |          |          |
|                                                                                             | Conferma                                             |          |          |
| serimento o modifica documento di identità                                                  |                                                      |          | 8        |
|                                                                                             | Pagina elenco Documenti di Identità presentati       |          | 8        |
| inferma liscrizione al concorso                                                             |                                                      | ă        | 8        |
|                                                                                             | Preferenze                                           | ă        | <u>۵</u> |
|                                                                                             | Preferenze percorso di studio                        | ă        | <u>م</u> |
|                                                                                             | Preferenze sedi                                      | ă        | 9        |
|                                                                                             | Preferenze lingue                                    | ă        | 9        |
|                                                                                             | Preferenze borse di studio                           | Ő        | 8        |
|                                                                                             | Scelta categoria amministrativa ed ausili invalidità | Ő        | 8        |
|                                                                                             | Conferma                                             | ñ        | 8        |
| erimento o modifica delle dichiarazioni di invalidità                                       |                                                      | <u> </u> | 8        |
|                                                                                             | Pagina elenco Dichiarazioni di invalidità presentate | Ő        | 8        |
| ii di accesso                                                                               |                                                      | Ň        | 8        |
|                                                                                             | Dettaglio Titoli di Accesso                          | Ğ        | 9        |
| chiarazione eventuali titoli di valutazione                                                 |                                                      | ő        | 8        |
|                                                                                             | Dettaglio titoli e documenti per la valutazione      | ŏ        | 8        |
|                                                                                             | Conferma                                             | Ő        | 6        |
| chiesta Lettere di referenza                                                                |                                                      | ő        | 6        |
|                                                                                             | Dettaglio richiesta referenze                        | ő        | 8        |
| estionari richiesti prima della conferma dell'ammissione                                    |                                                      | Ň        | 8        |
|                                                                                             | Selezione questionario da compliare                  | ň        | 6        |
| re per la sceita del turno di svolgimento della prova                                       |                                                      | ă        | 9        |
|                                                                                             | Selezione della prova con turno                      | ă        | 9        |
| JSURA processo                                                                              |                                                      | ň        | 8        |
|                                                                                             | Conferma esplicita                                   | ň        | 6        |
|                                                                                             | Donfarma                                             | Ă.       |          |

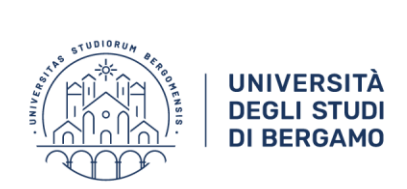

Seleziona "Specializzazione di attività di Sostegno", quindi fai click su "Avanti":

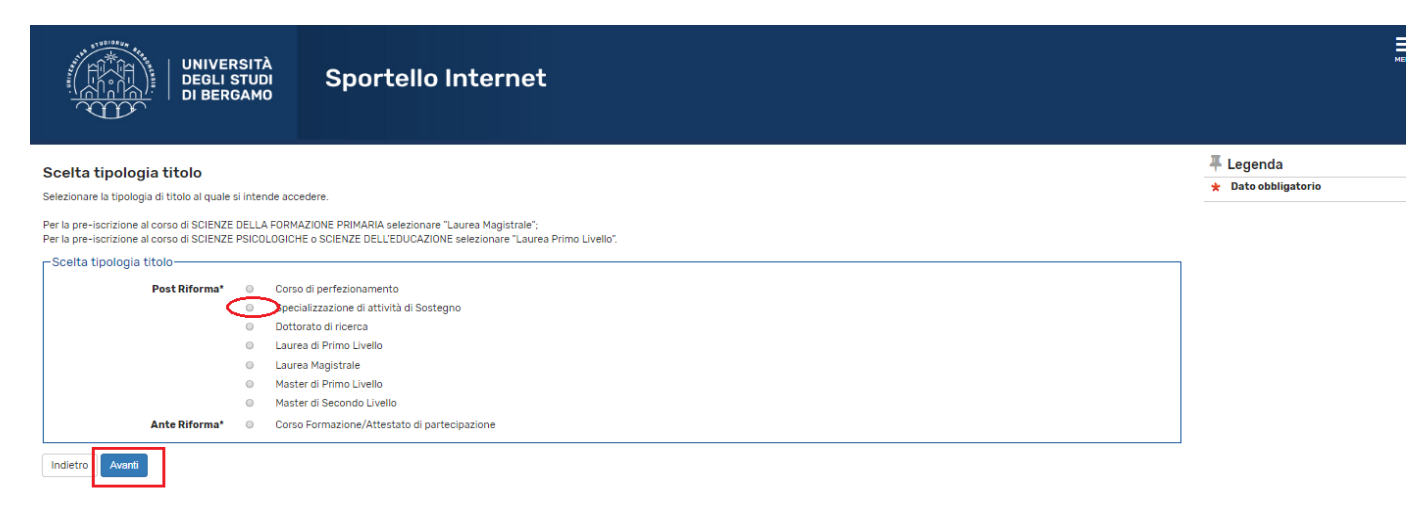

## Seleziona il concorso prescelto, quindi clicca "Avanti":

| UNIVERSITÀ<br>DEGLI STUDI<br>DI BERGAMO<br>Sportello Internet                                                                                                    | HBN                                                    |
|----------------------------------------------------------------------------------------------------|--------------------------------------------------------|
| Elenco Istanze                                                                                                    | <ul> <li>Legenda</li> <li>Dato obbligatorio</li> </ul> |
| Scelta del concorso Concorso C |                                                        |
| Concorso* O Corso formazione conseguimento della specializzazione per le attività di sostegno didattico agli alunni con disabilità scuola secondaria di I grado dal 26/02/2019 al 1/04/2019 08:16                                                                                                    |                                                        |
| Concorso* Corso formazione conseguimento della specializzazione per le attività di sostegno didattico agli alunni con disabilità e scuola secondaria di II grado ilal 26/02/2019 al 17/04/2019 08:16                                                                                                    |                                                        |
| Concorso <sup>*</sup> Corso formazione per il conseguimento della specializzazione per le attività di sostegno didattico agli alunni con disabilità -scuola dell'infanzia del 26/02/2019 al 17/04/2019<br>08:16                                                                                                    |                                                        |
| Indietro Avanti                                                                                                    |                                                        |
| Home Sendri disposibili Tome al olto Unite it                                                                                                    |                                                        |

Informativa utilizzo cookie | © CINECA

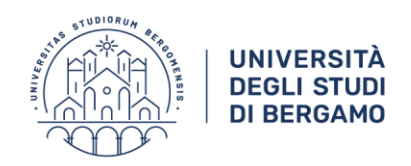

## Fai click "Conferma e prosegui":

| UNIVERSITÀ<br>DEGLI STUDI<br>DI BERGAMO                    | ≡<br>Sportello Internet                                                                                                    |
|------------------------------------------------------------|----------------------------------------------------------------------------------------------------|
| Riepilogo dati e Conferma                                  |                                                                                                    |
| Verificare le informazioni relative alle scelte effettuate | nelle pagine precedenti.                                                                                                    |
| Scelta                                                     |                                                                                                    |
|                                                            |                                                                                                    |
| Tipologia titolo di studio                                 | Specializzazione di attività di Sostegno                                                                                                    |
| Descrizione                                                | Conso tromazione conseguimento della specializzazione per le attivita di sostegno didattico agli alunni con disabilita - scuola<br>secondaria di il grado |
| Indietro Conferma e prosegui                               |                                                                                                    |
| Home Servizi disponibili Torna al sito Unibg.it            |                                                                                                    |
|                                                            | Informativa utilizzo ozoleki   0 CINEC                                                                                                    |

Seleziona "Inserisci Nuovo Documento di Identità", inserisci i dati richiesti, quindi fai click su "Avanti":

| UNIVERSITÀ<br>DEGLI STUDI<br>DI BERGAMO   | Sportello Internet                                                                        | HENU |
|-------------------------------------------|-------------------------------------------------------------------------------------------|------|
| Documenti di idontità<br>In questa pagina | nenti d'identità inseriti precedentemente e viene data la possibilità di inserirne nuovi. |      |
| Indietro Prosegui                         |                                                                                           |      |

Informativa utilizzo cookie | © CINECA

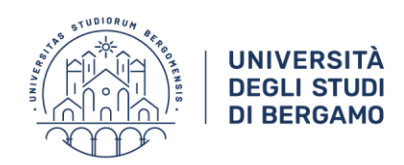

#### Controlla i dati relativi al documento inserito, quindi fai click su "Prosegui":

| ocumenti d                           | i identità                        |               | 1. <i>1</i> . 1. 1. 1. 1. 1. 1. 1. 1. 1. 1. 1. 1. 1. | 1                                                                                                    |            |                   |                   |                      |        | F Legenda                           |
|--------------------------------------|-----------------------------------|---------------|------------------------------------------------------|----------------------------------------------------------------------------------------------------|------------|-------------------|-------------------|----------------------|--------|-------------------------------------|
| questa pagina vie<br>Documenti di ic | ne visualizzato<br>Ientità presei | ntati         | menti di identita                                    | insenti preceder                                                                                                    | ntemente e | viene data la p   | ossibilita di ins | enme nuovi.          |        | <ul> <li>Documento Scadu</li> </ul> |
|                                      |                                   |               | Data                                                 | Data                                                                                                    | Stato      | Nazione<br>emiss. | Città<br>emiss.   | Presenza<br>allegati | Azioni | Q Dettaglio                         |
| Tipologia<br>Documento               | Numero                            | Ente Rilascio | HILASCIO                                             | CONTRACTOR OF THE OWNER OF THE OWNER OWNER OF THE OWNER OF THE OWNER OF THE OWNER OWNER OWNER OWNER OWNER OWNER OWNER OWNER OWNER OWNER OWNER OWNER OWNER OWNER OWNER OWNER OWNER OWNER OWNER OWNER OWNER OWNER OWNER OWNER OWNER OWNER OWNER OWNER OWNER OWNER OWNER OWNER OWNER OWNER OWNER OWNER OWNER OWNER OWNER OWNE OWNER OWNER OWNER OWNER OWNER OWNER OWNER OWNER OWNER OWNER OWNER OWNER OWNER OWNER OWNER OWNER OWNER OWNER OWNER OWNER OWNER OWNER OWNER OWNER OWNER OWNER OWNER OWNER OWNER OWNER OWNER OWNER OWNER OWNER OWNER OWNER OWNER OWNER OWNER OW |            |                   |                   |                      |        |                                     |

Nel caso in cui fosse necessario un ausilio per l'espletamento della prova, compila la seguente maschera con le indicazioni richieste, quindi fai click su "Avanti":

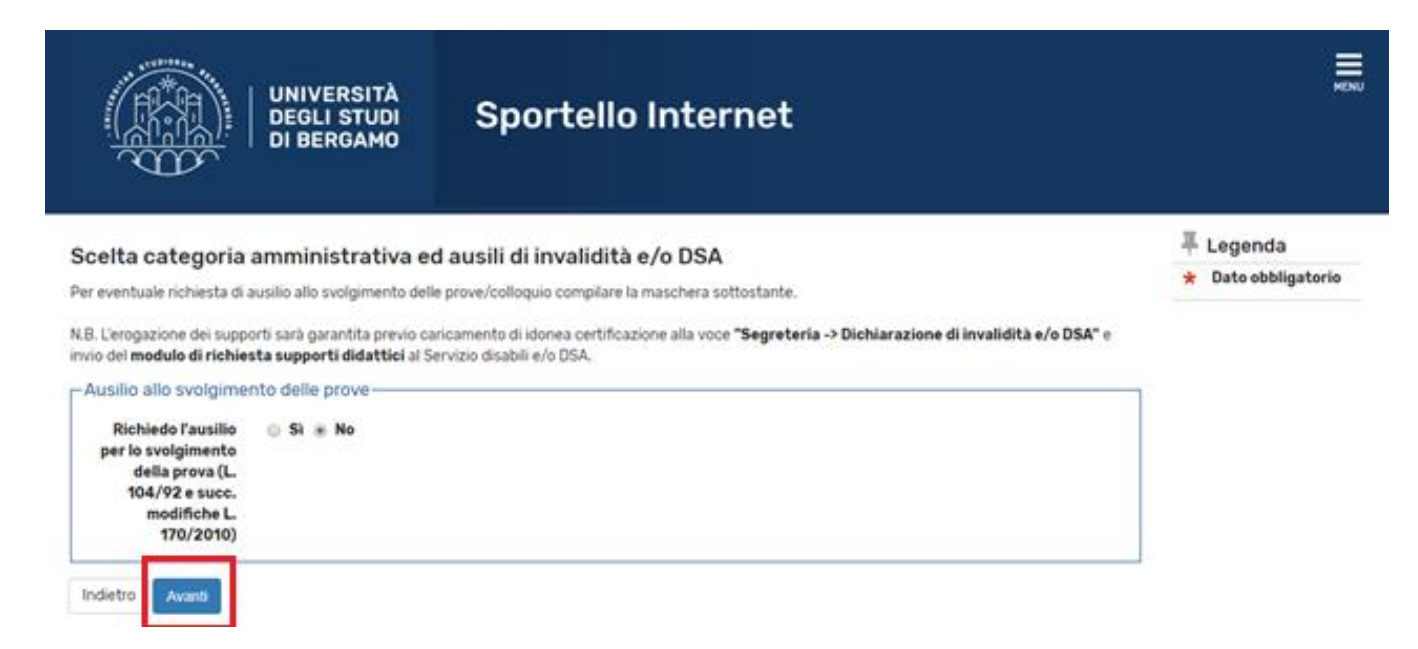

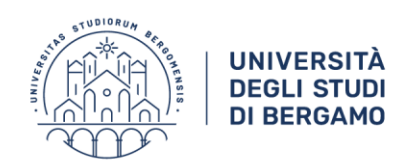

## Se tutti i dati presenti nella maschera di riepilogo sono corretti, fai click sul tasto "Conferma e prosegui":

| UNIVERSITÀ<br>DEGLI STUDI<br>DI BERGAMO                    | Sportello Internet                                                                                                    | MENU |
|------------------------------------------------------------|----------------------------------------------------------------------------------------------------|------|
| Conferma Istanza                                           |                                                                                                    |      |
| Verificare le informazioni relative alle scelte effettuate | nelle pagine precedenti.                                                                                                    |      |
| Scelta                                                     |                                                                                                    | _    |
| Tipologia titolo di studio                                 | Specializzazione di attività di Sostegno                                                                                                    | -    |
| Descrizione                                                | Corso di formazione per il conseguimento della specializzazione per le attività di<br>sostegno didattico agli alunni con disabilità - scuola primaria          | -    |
| Valido per                                                 |                                                                                                    | _    |
| Dettaglio                                                  | CF-PRI - Corso di formazione per il conseguimento della specializzazione per le attività<br>di sostegno didattico agli alunni con disabilità - scuola primaria | -    |
| Categoria amministrativa ed ausili di                      | invalidità                                                                                                    | _    |
| Richiesta ausilio handicap                                 | No                                                                                                    | -    |
| Indietro Conferma e prosegui                               |                                                                                                    |      |

#### Se non ci sono altre dichiarazioni di invalidità da inserire, fai click su "Avanti":

| UNIVERSITÀ<br>DEGLI STUDI<br>DI BERGAMO                                                                                                    | Sportello Internet                                                                  | MENU         |
|----------------------------------------------------------------------------------------------------|-------------------------------------------------------------------------------------|--------------|
| Dichiarazioni di invalidità e/o DSA                                                                                                    |                                                                                     | 🐺 Legenda    |
| Per inserire una "dichiarazioni di invalidita e/o DSA<br>1) allega una certificazione di disabilità e/o DSA;                                                                                                    | 3                                                                                   | 5 Elimina    |
| <ol> <li>clicca sul simbolo "stampa" e visualizza i moduli di ri</li> <li>compilali con le tue richieste e inoltrali ai Servizi per</li> </ol>                                                                                                    | chiesta di supporti didattici:<br>le disabilità e i DSA via e-mail o personalmente. | e Confermata |
| Una volta effettuato l'inserimento della dichirazione cli                                                                                                    | cca il tasto "Avanti".                                                              | e Presentata |
| Lista dichiarazioni di invalidità e/o DSA                                                                                                    |                                                                                     |              |
| Non sono al momento inserite dichiarazioni di investi investi di la construcción di la construcción di la | alidità e/o DSA                                                                     |              |
| Insertsci nuova dichiarazione di invalidità e/o DSA                                                                                                    |                                                                                     |              |
|                                                                                                    |                                                                                     |              |

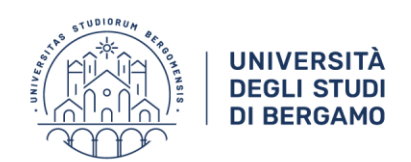

Nelle schermate successive ti verrà richiesto di inserire la tipologia di titolo di accesso alla procedura concorsuale, come da art. 2 del bando. Tutti i candidati dovranno inserire:

- il Titolo di Scuola Superiore (primo blocco opzionale);
- almeno uno dei titoli di accesso previsti dai nove blocchi opzionali proposti.

Per tutte le opzioni occorre compilare soltanto i campi obbligatori [\*].

Si riportano qui di seguito alcune informazioni utili per l'inserimento dei dati richiesti, alle quali si raccomanda di attenersi scrupolosamente.

### **OPZIONE 1 (Abilitazione professionale):**

- 1) Per le procedure concorsuali:
  - a. Nella maschera "Selezione ente" selezionare "In altra struttura";
  - Alla voce "Struttura" selezionare, dall'apposito menu a tendina, la voce "MINISTERO";
  - c. Alla voce "Percorso di studio" inserire <u>gli estremi della procedura</u> <u>concorsuale</u> (esempio: *DDG nn/aaaa*), <u>la Regione e la provincia</u> di svolgimento della procedura concorsuale e la classe di concorso.
- 2) Per il diploma di Scuola magistrale / Istituto magistrale conseguito <u>entro</u> <u>l'anno scolastico 2001/2002:</u>
  - a. Nella maschera "Selezione ente" selezionare "In altra struttura";
  - Alla voce "Struttura di conseguimento" selezionare, dall'apposito menu a tendina, la voce "Struttura di conseguimento non codificata", quindi fare click su "Avanti" (non occorre inserire i dettagli relativi all'istituto di conseguimento del titolo, in quanto già dichiarati nel primo blocco opzionale);
  - c. Alla voce "Percorso di studio" inserire la tipologia di diploma (*esempio: Diploma di scuola magistrale*) e il grado di scuola.

#### 3) Per le abilitazioni conseguite all'estero:

- a. Nella maschera "Selezione ente" selezionare "In altra struttura";
- Alla voce "Struttura" selezionare, dall'apposito menu a tendina, la voce "MINISTERO";
- c. Alla voce "Percorso di studio" inserire gli estremi del provvedimento di riconoscimento del titolo (*da allegare alla domanda di iscrizione al test*) e la classe di abilitazione.

#### 4) Percorso Abilitante Speciale (PAS)

- a. Nella maschera "Selezione ente" selezionare "In questo Ateneo" o "In altro Ateneo", quindi compilare, se si tratta di altro Ateneo, la successiva schermata relativa all'Ateneo di conseguimento;
- b. Alla voce "Percorso di studio" inserire "Corso PAS classe ..." (<u>specificare la</u> <u>classe di concorso</u>);
- c. Si prega di compilare anche il campo relativo all'anno accademico e alla data di conseguimento, anche se non contrassegnati da asterisco.

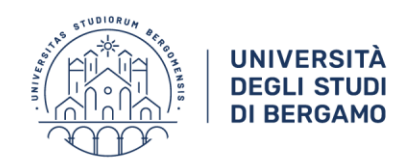

#### **OPZIONE 2 (Tirocinio Formativo Attivo - TFA)**

Alla voce "Percorso di studio" inserire la classe di concorso.

#### **OPZIONE 3 (Specializzazione):**

Alla voce "Percorso di studio" inserire la classe di concorso.

#### **OPZIONE 4** (Laurea di Vecchio ordinamento in Scienze della formazione primaria):

Alla voce "Percorso di studio" inserire il grado di scuola per il quale si è in possesso di abilitazione all'insegnamento (infanzia/primaria).

**OPZIONE 5 (Laurea Magistrale quinquennale a ciclo unico in Scienze della formazione primaria – LM 85-bis)** 

OPZIONE 6 (Corsi o biennali di II livello presso i Conservatori di musica e gli Istituti musicali pareggiati finalizzati alla formazione dei docenti delle classi 31/A, 32/A e di strumento musicale):

- 1) Alla voce "Corso di studio" inserire la denominazione esatta del diploma conseguito (*esempio: BI.FOR.DOC.*);
- 2) Alla voce "Percorso di studio" inserire la classe di concorso.

## OPZIONE 7 (Diploma di didattica della musica <u>congiunto</u> al diploma di scuola secondaria di secondo grado e al diploma di conservatorio):

- 1) Inserire i dati relativi al diploma di scuola secondaria di secondo grado;
- 2) Nella sezione "Titolo non definito" inserire il Diploma di Conservatorio.

**Nota bene**: è necessario compilare i campi "Corso di studio", "Data di conseguimento", "Anno accademico" (anche se non contrassegnati da asterisco);

3) Nella sezione "Diploma accademico di secondo livello", inserire i dati relativi al Diploma di Didattica della musica, indicando la classe di concorso nel campo "Percorso di studio".

#### OPZIONE 8 (Laurea magistrale o a ciclo unico unitamente a 24 CFU negli ambiti specificati dal D.Lgs 59/2017 oppure Laurea magistrale o a ciclo unico unitamente a tre annualità di servizio ai sensi dell'art. II, comma 14 della L. 124/1999)

- inserire la denominazione esatta del titolo di studio alla voce "Percorso di studio" (in fondo alla pagina);
- 2) compilare i campi "Data di conseguimento" e "Anno accademico"
- 3) caricare l'allegato 1 o 2 al Bando;
- 4) inserire a penna, <u>nell'apposito spazio sulla stampa della domanda di iscrizione al</u> <u>concorso</u>, la classe di concorso coerente con il proprio titolo.

## OPZIONE 9 (per Insegnanti Tecnico Pratici: diploma di maturità coerente con le classi di concorso vigenti)

- 1) inserire il diploma di maturità
- 2) inserire a penna, <u>nell'apposito spazio sulla stampa della domanda di iscrizione al</u> <u>concorso</u>, la classe di concorso coerente con il proprio titolo.

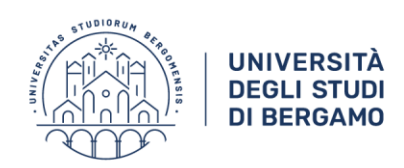

## Compila l'opzione di tuo interesse, quindi fai click su "Procedi":

|                                                                                  | UNIVERSITÀ<br>DEGLI STUDI<br>DI BERGAMO                                                                                                    | Sportello Internet                                                                                                    |                                               |                                                                          |                                                                   |                                                                                                    |
|----------------------------------------------------------------------------------|----------------------------------------------------------------------------------------------------|----------------------------------------------------------------------------------------------------|-----------------------------------------------|--------------------------------------------------------------------------|-------------------------------------------------------------------|----------------------------------------------------------------------------------------------------|
| er prose<br>ono alter<br>Titoli<br>A Per<br>son                                  | glio titoli richiesti<br>guire è necessario dichiarare i titoli di studio<br>tativi fra loro. Nelle pagine seguenti verran<br>di Studio Alternativi<br>proseguire è necessario completare l'inseri<br>o alternativi fra loro:<br>ie 1: | o. Per primi vengono mostrati i titoli di studio obbligatori, menti<br>no chiesti i dati relativi ai titoli di studio conseguiti negli anni pi<br>mento di tutti i titoli di studio di almeno un blocco opzionale. Le                                                                                                    | re le varie op<br>recedenti.<br>e varie opzio | ozioni mosti                                                             | rano titoli che<br>o titoli che                                   | Legenda<br>Completato<br>Non Completato<br>Non Completato<br>Titolo dichiarato<br>Titolo obbligatori<br>Titolo non<br>obbligatorio |
| Stato<br>blocco                                                                  | Titolo                                                                                                    | Note                                                                                                    | Stato<br>Titolo                               | A                                                                        | zioni                                                             | Visualizza                                                                                                    |
| 1                                                                                | Abilitazione Professionale                                                                                                    | Indicare procedure concorsuali o abilitanti o abilitazioni<br>conseguite all'estero                                                                                                    | •                                             | In                                                                       | serisci                                                           | G Cancella titolo                                                                                                    |
|                                                                                  | Titolo di Scuola Superiore                                                                                                    | Indicare procedure concorsuali o abilitanti o abilitazioni<br>conseguite all'estero                                                                                                    | ۰                                             | In                                                                       | <u>serisci</u>                                                    |                                                                                                    |
| pzione                                                                           | - 0                                                                                                    |                                                                                                    |                                               | State                                                                    |                                                                   |                                                                                                    |
| pzione                                                                           | - 0<br>9 /:                                                                                                    |                                                                                                    |                                               |                                                                          |                                                                   |                                                                                                    |
| pzione<br>Stato<br>plocco                                                        | Titolo Tipo titolo non definito                                                                                                    | Note<br>Diploma di didattica della musica congiunto al diploma di<br>secondaria di II grado e al diploma di conservatorio                                                                                                    | di scuola                                     | Stato<br>Titolo                                                          | Azioni<br>Inserisci                                               |                                                                                                    |
| pzione<br>Stato<br>Nocco                                                         | Titolo Tipo titolo non definito Diploma accademico di secondo livello                                                                                                    | Note<br>Diploma di didattica della musica congiunto al diploma di<br>secondaria di II grado e al diploma di conservatorio<br>Diploma di didattica della musica congiunto al diploma di<br>secondaria di II grado e al diploma di conservatorio                                                                                                    | fi scuola<br>fi scuola                        | Stato<br>Titolo<br>e                                                     | Azioni<br>inserisci<br>Inserisci                                  |                                                                                                    |
| pzione<br>Stato<br>olocco                                                        | 7:<br>Titolo<br>Tipo titolo non definito<br>Diploma accademico di secondo livello<br>Titolo di Scuola Superiore                                                                                                    | Note<br>Diploma di didattica della musica congiunto al diploma di<br>secondaria di Il grado e al diploma di conservatorio<br>Diploma di didattica della musica congiunto al diploma di<br>secondaria di Il grado e al diploma di conservatorio<br>Diploma di didattica della musica congiunto al diploma di<br>secondaria di Il grado e al diploma di conservatorio                                                                                                    | fi scuola<br>fi scuola<br>fi scuola           | Stato<br>Titolo<br>e                                                     | Azioni<br>Insense<br>Insense<br>Insense                           |                                                                                                    |
| pzione<br>stato<br>slocco                                                        | Titolo Titolo non definito Diploma accademico di secondo livello Titolo di Scuola Superiore 8:                                                                                                    | Note<br>Diploma di didattica della musica congiunto al diploma di<br>secondaria di II grado e al diploma di conservatorio<br>Diploma di didattica della musica congiunto al diploma di<br>secondaria di II grado e al diploma di conservatorio<br>Diploma di didattica della musica congiunto al diploma di<br>secondaria di II grado e al diploma di conservatorio                                                                                                    | fi scuola<br>fi scuola<br>fi scuola           | Stato<br>Titolo<br>e                                                     | Azioni<br>Inserisci<br>Inserisci                                  |                                                                                                    |
| pzione<br>Stato<br>pzione<br>Stato<br>Stato                                      | Titolo di Scuola Superiore  S: Titolo                                                                                                    | Note Diploma di didattica della musica congiunto al diploma di secondaria di II grado e al diploma di conservatorio Diploma di didattica della musica congiunto al diploma di secondaria di II grado e al diploma di conservatorio Diploma di didattica della musica congiunto al diploma di secondaria di II grado e al diploma di conservatorio Note                                                                                                    | fi scuola<br>fi scuola<br>fi scuola           | Stato<br>C<br>C<br>C<br>C<br>Stato<br>Titolo                             | Azioni<br>Inserisci<br>Roserisci<br>Azioni                        |                                                                                                    |
| pzione<br>Stato<br>pzione<br>pzione<br>Stato<br>slocco                           | Titolo non definito Diploma accademico di secondo livello Diploma accademico di secondo livello Titolo di Scuola Superiore 8: Titolo Titolo mon definito Titolo non definito                                                           | Note Diploma di didattica della musica congiunto al diploma di secondaria di II grado e al diploma di conservatorio Diploma di didattica della musica congiunto al diploma di secondaria di II grado e al diploma di conservatorio Diploma di didattica della musica congiunto al diploma di secondaria di II grado e al diploma di conservatorio Note Note                                                                                                    | fi scuola<br>fi scuola<br>fi scuola           | Stato<br>C<br>C<br>Stato<br>Titolo<br>C<br>C                             | Azioni<br>Inserisci<br>Diserisci<br>Azioni<br>Itserisci           |                                                                                                    |
| pzione<br>stato<br>pzione<br>stato<br>stato<br>stato<br>stato<br>stato<br>pzione |                                                                                                    | Note           Diploma di didattica della musica congiunto al diploma di secondaria di il grado e al diploma di conservatorio           Diploma di didattica della musica congiunto al diploma di secondaria di il grado e al diploma di conservatorio           Diploma di didattica della musica congiunto al diploma di secondaria di il grado e al diploma di conservatorio           Note                                                                                                    | di scuola<br>di scuola<br>di scuola           | Stato<br>Titolo<br>e<br>Stato<br>Titolo<br>e                             | Azioni<br>Inserisci<br>Inserisci<br>Azioni<br>Inserisci           |                                                                                                    |
| pzione<br>Stato<br>slocco<br>pzione<br>Stato<br>slocco                           |                                                                                                    | Note         Diploma di didattica della musica congiunto al diploma di secondaria di Il grado e al diploma di conservatorio         Diploma di didattica della musica congiunto al diploma di secondaria di Il grado e al diploma di conservatorio         Diploma di didattica della musica congiunto al diploma di secondaria di Il grado e al diploma di conservatorio         Diploma di didattica della musica congiunto al diploma di secondaria di Il grado e al diploma di conservatorio         Note         Note | fi scuola<br>fi scuola<br>fi scuola           | Stato<br>C<br>Stato<br>Titolo<br>C<br>Stato<br>Titolo<br>Stato<br>Titolo | Azioni<br>Inserisci<br>Inserisci<br>Azioni<br>Diserisci<br>Azioni |                                                                                                    |

Picco

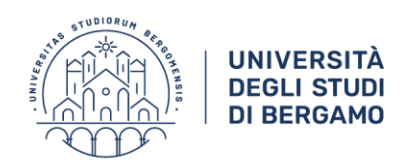

## Seleziona ora "Completa ammissione al concorso":

| UNIVERSITÀ<br>DEGLI STUDI<br>DI BERGAMO                | Sportello Internet                                                                                                    | MEN |
|--------------------------------------------------------|----------------------------------------------------------------------------------------------------|-----|
| Conferma Istanza                                       |                                                                                                    |     |
| Premi il tasto "Completa istanza" per completare il pr | xcesso.                                                                                                    |     |
| Tipologia titolo di studio                             | Specializzazione di attività di Sostegno                                                                                                    | - ] |
| Descrizione                                            | Corso di formazione per il conseguimento della specializzazione per le attività di<br>sostegno didattico agli alunni con disabilità - scuola primaria          |     |
| Valido per                                             |                                                                                                    | _   |
| Dettaglio                                              | CF-PRI - Corso di formazione per il conseguimento della specializzazione per le attività<br>di sostegno didattico agli alunni con disabilità - scuola primaria | -   |
|                                                        | i invalidità                                                                                                    | _   |
| Richiesta ausilio handicap                             | No                                                                                                    |     |
| Indietro Completa ammissione al concorso               |                                                                                                    |     |

# Dopo aver salvato/stampato il pdf relativo alla domanda di ammissione, fai click su "Pagamenti":

| UNIVERSITÀ<br>DEGLI STUDI<br>DI BERGAMO                                                                                        | Sportello Internet                                                                                                    | MENU |
|----------------------------------------------------------------------------------------------------|----------------------------------------------------------------------------------------------------|------|
| Riepilogo dati istanza                                                                                                    |                                                                                                    |      |
| Il processo di iscrizione al concorso è stato completati                                                                       | o con successo.                                                                                                    |      |
| _ Concorso di ammissione                                                                                                    |                                                                                                    |      |
| Descrizione                                                                                                    | Corso di formazione per il conseguimento della specializzazione per le attività di<br>sostegno didattico agli alunni con disabilità - scuola primaria | -    |
| Anno                                                                                                    | 2018/2019                                                                                                    | _    |
| Prematricola                                                                                                    | 1                                                                                                    | _    |
| Categoria amministrativa ed ausili di                                                                                          | invalidità                                                                                                    |      |
| Richiesta ausilio svolgimento prove                                                                                            | No                                                                                                    |      |
| Valido per                                                                                                    |                                                                                                    | _    |
| Dettaglio                                                                                                    |                                                                                                    |      |
| CF-PRI - Corso di formazione per il conseguimento d                                                                            | ella specializzazione per le attività di sostegno didattico agli alunni con disabilità - scuola primaria                                              |      |
| Titoli di valutazione<br>Non è stato inserito alcun documento a la titolo di val<br>Home concorsi Stampa domanda di ammissioni | Pagamenti                                                                                                    |      |

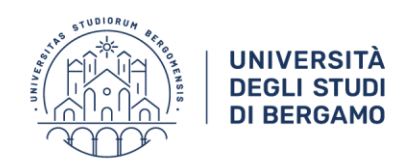

## Clicca ora sul numero di fattura per accedere a PagoPA:

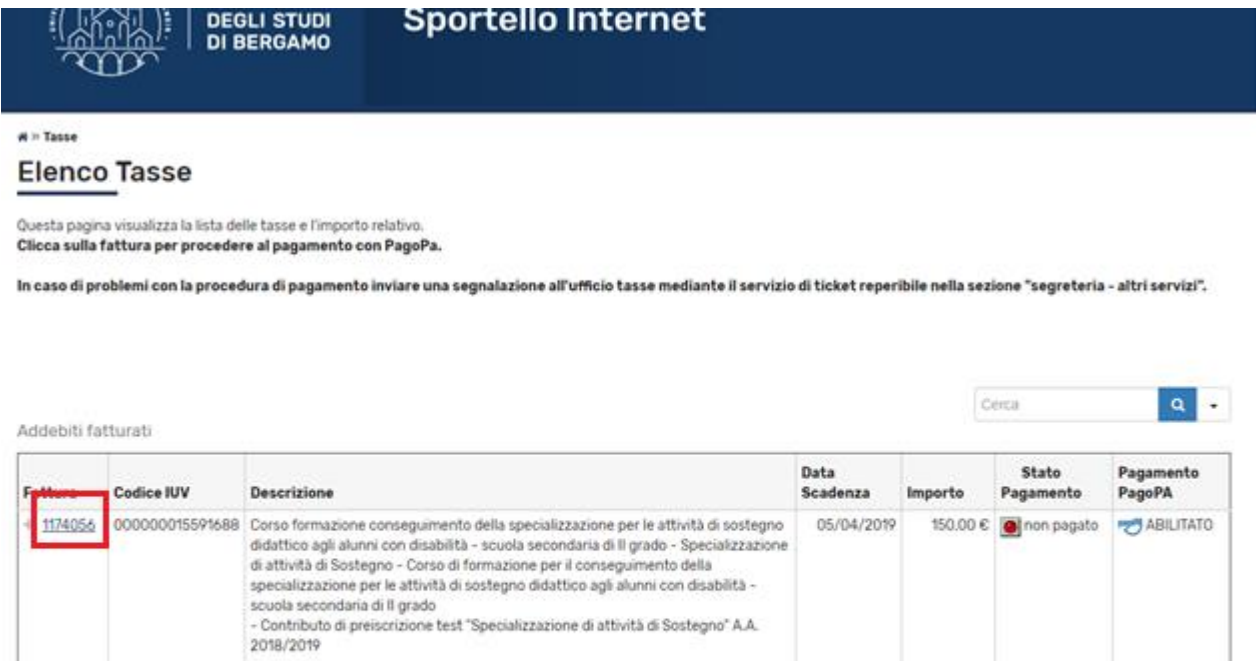

|           |                | specializzazione per le attività di sostegno didattico agli alunni con disabilità -<br>scuola secondaria di II grado<br>- Contributo di preiscrizione test "Specializzazione di attività di Sostegno" A.A.<br>2018/2019                                                                                                    |            |          |             |           |
|-----------|----------------|----------------------------------------------------------------------------------------------------|------------|----------|-------------|-----------|
| + 1174058 | 00000015591890 | Corso di formazione per il conseguimento della specializzazione per le attività di<br>sostegno didattico agli alunni con disabilità - scuola primaria - Specializzazione di<br>attività di Sostegno - Corso di formazione per il conseguimento della<br>specializzazione per le attività di sostegno didattico agli alunni con disabilità -<br>scuola primaria - Contributo di preiscrizione test "Specializzazione di attività di Sostegno" A.A.<br>2018/2019 | 05/04/2019 | 150,00 € | onon pagato | ABILITATO |

Legenda:

Ricorda di effettuare il versamento, come indicato nella guida a pag. 1, entro il 05.04.2019.

Per salvare/stampare la domanda di iscrizione al concorso in un momento successivo a quello dell'inserimento della stessa, dovrai accedere nuovamente allo sportello internet, selezionando le voci di menu

- Segreteria
- Test di ammissione,

quindi la stringa di testo corrispondente all'iscrizione già inserita.

Allo stesso modo, fino alla scadenza della procedura telematica di iscrizione (ore 12.00 del 04.04.2019), potrai modificare la domanda di iscrizione al concorso.

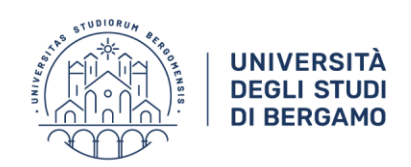

Se devi iscriverti alle prove di accesso per più gradi di scuola dovrai ripetere la procedura fin qui descritta per ogni concorso prescelto, selezionando

- Segreteria
- Test di ammissione,

quindi facendo click sul pulsante "Procedi con l'ammissione".

Eventuali informazioni sulla procedura di iscrizione al concorso possono essere richieste unicamente all'indirizzo email <u>sostegno@unibg.it</u>.